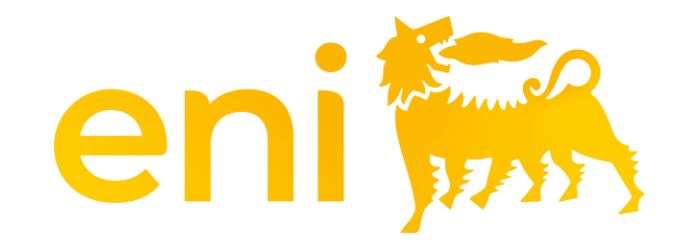

## Servizi di E-Business Cloud

Registro ospitalità

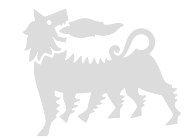

#### Gentile utente,

#### il seguente manuale mostra come utilizzare il Registro ospitalità.

Ti consigliamo di dedicare un po' di tempo alla lettura delle indicazioni seguenti per un utilizzo migliore e più semplice del servizio.

## Indice dei contenuti

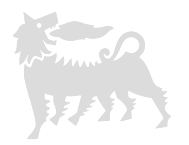

| 01 | Introduzione                          | pag. 04 |
|----|---------------------------------------|---------|
| 02 | Accesso                               | pag. 05 |
| 03 | Filtri, colonne ed esportazione lista | pag. 06 |
| 04 | Aggiungi evento                       | pag. 10 |
| 05 | Elenco invitati                       | pag. 11 |
| 06 | Allegati                              | pag. 13 |
| 07 | Salvataggio definitivo                | pag. 14 |
| 08 | Modifica evento                       | pag. 15 |

#### 1 - Introduzione

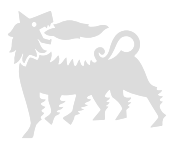

- In coerenza con quanto previsto dall'Allegato C "Omaggi e Ospitalità" della MSG Anti-Corruzione devono essere registrate nel Registro
  Ospitalità in uscita le ospitalità effettuate dalla società (Eni spa e Società Controllate) a favore di terzi secondo i "Principi Generali" disciplinati dal
  citato strumento normativo;
- Le ospitalità effettuate dalla Società (Eni spa e Società Controllate) a favore di terzi sono le spese attinenti al trasporto, al pernottamento in strutture alberghiere, a pranzi o cene, a biglietti o inviti per eventi culturali, teatrali o sportivi offerti dalla Società a terzi, inclusi i pubblici ufficiali.

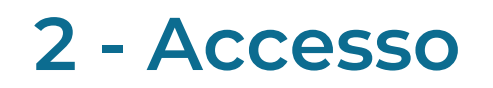

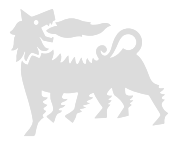

Il registro ospitalità consente all'utente con ruolo di <u>richiedente</u> di registrare, cercare ed esportare le ospitalità effettuate. L'utente con ruolo di <u>visualizzatore</u> non ha invece la possibilità di creare nuovi eventi né modificare quelli già presenti.

Per aprire questa sezione, accedere al portale eBusiness <u>https://ebusiness.eni.com/index.php/it/</u>, selezionare Servizi, Registro Assegnazioni e fare clic su Registro Assegnazioni > Registro ospitalità.

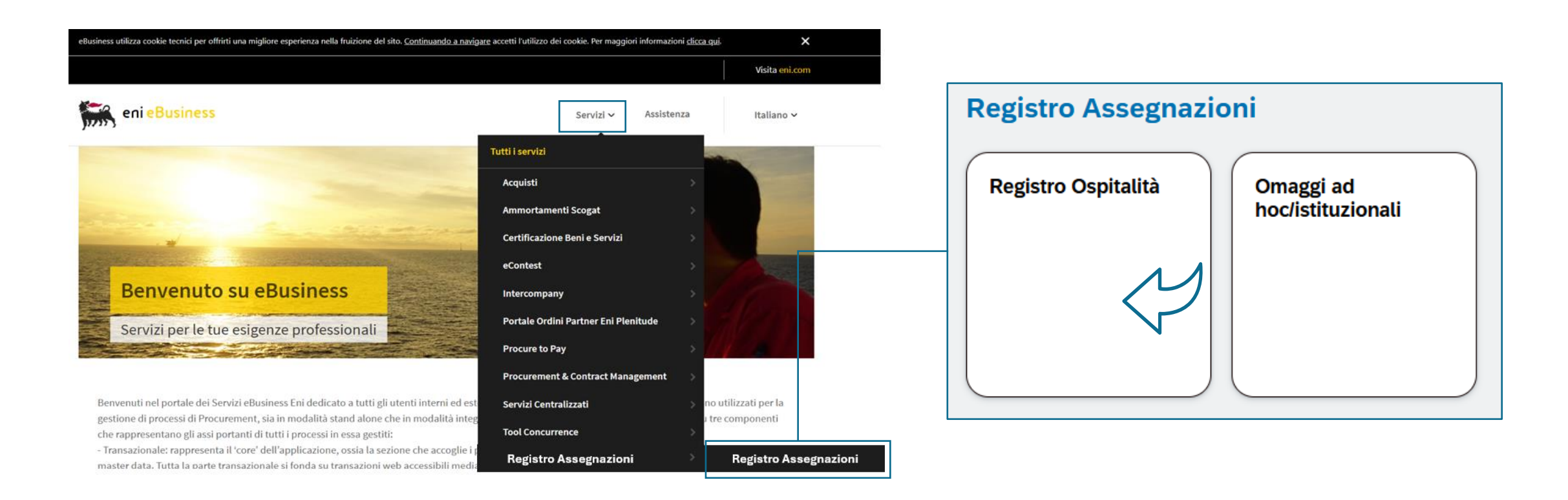

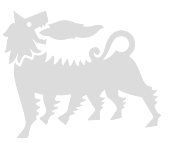

Accedendo nell'applicativo, si visualizza la pagina suddivisa in due sezioni: nella parte superiore sono presenti i filtri di ricerca mentre in quella inferiore è riportata la lista degli eventi.

Alcuni filtri sono campi testo mentre in altri è necessario scegliere l'opzione desiderata da menù a tendina.

Per i filtri testuali, non ci sono differenze tra caratteri maiuscoli e minuscoli e si può utilizzare la parola parziale (il sistema filtra la stringa all'interno dei record); ad esempio, inserendo la stringa «Cena» nel campo Tipologia Evento, restituisce tutti i record che contengono la parola «Cena».

< eni 🞆 8 Registro Ospitalità 🗸 Q ? Д **Registro Ospitalità** ID Evento: Evento: Tipologia Evento: Coinvolgimento unità COMP anti-c... Luogo: Data Inizio Evento:  $\mathbf{v}$ Ad esempio 22/12/2025 – ... 🛗 Data Fine Evento: Invitato: Pubblico Ufficiale: Società Eni Organizzatrice: Trattamenti di Ospitalità Erogati: Costo da: Ad esempio 22/12/2025 – ... 🛗  $\mathbf{v}$ Destinazione Costi: Stato Evento: Mostra anche Cancellati: Costo a: Avvio  $\mathbf{v}$ 🕞 Conferma Selezione Ospitalità + Aggiungi Evento ſ. Ŕ Coinvolgimento unità CO... **ID Evento** Evento **Tipologia Evento** Data Inizio Evento Data Fine Evento Pub Luogo  $\square$ 210000045 No 09/06/2025 09/06/2025 EBus meeting Cena Roma >  $\square$ 210000046 No Milano 09/06/2025 10/06/2025 > Pernottamento Hotel

Per eseguire la ricerca di tutti gli item inseriti, cliccare sul pulsante «Avvio» o utilizzare il tasto «Enter» della tastiera.

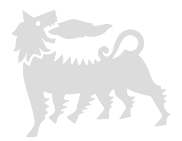

È possibile filtrare ulteriormente la ricerca aggiungendo altri filtri e premendo «Avvio» o «Enter».

Per rimuovere i filtri e tornare alla visualizzazione iniziale, cancellare i valori inseriti nelle celle (nel caso di menù a selezione è sempre disponibile l'opzione vuoto).

Gli eventi eliminati si possono visualizzare attivando il flag «Mostra anche cancellati».

| < e         | ni 🐜 🛛 Registr              | o Ospitalità 🗸      |                     |                          |                                 |                                                                        | Q (?                                   | ) <del>(</del> 8 |
|-------------|-----------------------------|---------------------|---------------------|--------------------------|---------------------------------|------------------------------------------------------------------------|----------------------------------------|------------------|
|             |                             |                     |                     | Registro O               | spitalità                       |                                                                        |                                        |                  |
| ID Evento:  |                             | Evento:             | Tipologia E<br>Cena | ivento:                  | Coinvolgimento unità COMP anti- | c Luogo:                                                               | Data Inizio Evento:<br>Ad esempio 22/1 | 2/2025– 🖨        |
| Data Fine E | vento:<br>io 22/12/2025 – 🛗 | Invitato:           | Pubblico U          | fficiale:                | Società Eni Organizzatrice:     | Trattamenti di Ospitalità Erog                                         | gati: Costo da:                        |                  |
| Costo a:    |                             | Destinazione Costi: | Stato Even          | to:                      | Mostra anche Cancellati:        | lcona per mantener<br>riquadro dei filtri sco<br>verticalmente la list | re visibile il<br>orrendo<br>a eventi  | Avvio            |
| Ospitalit   | à                           |                     |                     |                          |                                 | + Aggiungi Eve                                                         | ento 🕞 Conferma Selezior               | e 値 🕸            |
|             | ID Evento                   | Evento              | Tipologia Evento    | Coinvolgimento unità CO. | Luogo                           | Data Inizio Evento                                                     | Data Fine Evento                       | Publ             |
|             | 210000045                   | EBus meeting        | Cena                | No                       | Roma                            | 09/06/2025                                                             | 09/06/2025                             | >                |
|             |                             |                     |                     |                          |                                 |                                                                        |                                        |                  |

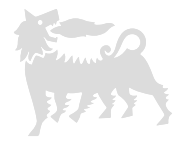

Scorrere lateralmente la schermata per visualizzare tutte le colonne della lista eventi; «Id documento» ed «Evento» sono fissate.

Si può invece modificare l'ordine delle colonne selezionando la relativa intestazione e trascinandola con il cursore.

È inoltre possibile nascondere/visualizzare nuovamente determinate colonne cliccando sull'icona dell'ingranaggio e attivando/disattivando i

rispettivi flag.

| < e                  | ni 🞆 🛛 Registro   | Ospitalità 🗸        |   |                               |                           |               |           |                                   | Q ()                | ф (        | 8   |
|----------------------|-------------------|---------------------|---|-------------------------------|---------------------------|---------------|-----------|-----------------------------------|---------------------|------------|-----|
|                      |                   |                     |   | Campi                         |                           |               | Resetta   |                                   |                     |            |     |
| ID Evento:           |                   | Evento:             |   | Cerca                         | Q                         | Visualizza se | lezionati | uogo:                             | Data Inizio Evento: | 025-       | E   |
| Data Fine Ev         | vento:            | Invitato:           |   | C Campo (22/22                | )                         |               |           | rattamenti di Ospitalità Erogati: | Costo da:           | 020        |     |
| Ad esemp<br>Costo a: | io 22/12/2025 – 🛗 | Destinazione Costi: |   | Evento                        |                           |               |           |                                   |                     |            |     |
|                      |                   |                     |   | Tipo Evento     Coinvolgiment | o unita' COMP anti-corruț | iption        | _         |                                   |                     | Av         | vio |
| Ospitalit            | à                 |                     |   | Luogo                         |                           |               |           | + Aggiungi Evento                 | Conferma Selezione  | <u>ن</u> ا | ŝ   |
|                      | ID Evento         | Evento              |   | 🕞 🕞 Data Inizio Eve           | ento                      |               |           | Unità Eni Organizzatrice          | Mail Autorizzatore  | Trat       |     |
|                      | 210000045         | EBus meeting        |   | Data Fine Ever                | nto                       |               |           | ENI 1                             | test@eni.com        |            | >   |
|                      | 210000046         | Pernottamento       |   | Pubblico Uffici               | ale                       |               |           | ENI 3                             | test@eni.com        |            | >   |
|                      |                   |                     |   | Numero Invitat                | i                         |               |           |                                   |                     |            |     |
|                      |                   |                     |   | Società Eni Or                | ganizzatrice              |               |           |                                   |                     |            |     |
|                      |                   |                     |   | Persona Eni Organizzatrice    |                           |               |           |                                   |                     |            |     |
|                      |                   |                     |   | Unità Eni Organizzatrice      |                           |               |           |                                   |                     |            | _   |
|                      |                   |                     |   | Mail Autorizzatore            |                           |               |           |                                   |                     |            |     |
|                      |                   |                     |   | Trattamenti di                | Ospitalita' Erogati       |               |           |                                   |                     |            | _   |
|                      |                   |                     |   | Costo                         |                           |               | •         |                                   |                     |            | _   |
|                      |                   |                     |   |                               |                           | ОК            | Annulla   |                                   |                     |            | _   |
|                      |                   |                     |   |                               |                           |               |           |                                   |                     |            | _   |
|                      |                   |                     |   |                               |                           |               |           |                                   |                     |            |     |
|                      |                   |                     | 4 |                               |                           |               |           | -                                 |                     | •          |     |

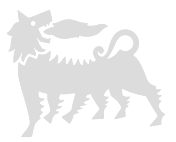

Per esportare i risultati della ricerca cliccare la relativa icona «Scarica Excel»; il file scaricato non recepisce eventuali modifiche effettuate alle colonne della lista eventi.

| Registro Ospitalità         ID Evento:       Evento:       Tipologia Evento:       Coinvolgimento unità COMP anti-c       Luogo:       Dat         Data Fine Evento:       Invitato:       Pubblico Ufficiale:       Società Eni Organizzatrice:       Trattamenti di Ospitalità Erogati:       Cos                                                                                                    | a Inizio Evento:                |
|----------------------------------------------------------------------------------------------------|---------------------------------|
| ID Evento:       Evento:       Tipologia Evento:       Coinvolgimento unità COMP anti-c       Luogo:       Data         Data Fine Evento:       Invitato:       Pubblico Ufficiale:       Società Eni Organizzatrice:       Trattamenti di Ospitalità Erogati:       Cospitalità Erogati:       Cospitalità Ero | a Inizio Evento:                |
| Data Fine Evento:     Invitato:     Pubblico Ufficiale:     Società Eni Organizzatrice:     Trattamenti di Osnitalità Frogati:     Costa                                                                                                    |                                 |
| Data Fine Evento: Invitato: Pubblico Ufficiale: Società Eni Organizzatrice: Trattamenti di Ospitalità Frogati: Cos                                                                                                    | 1 esempio 22/12/2025 – 🛗        |
|                                                                                                    | to da:                          |
| Ad esempio 22/12/2025− 🖨                                                                                                    |                                 |
| Costo a: Destinazione Costi: Stato Evento: Mostra anche Cancellati:                                                                                                    |                                 |
|                                                                                                    | Avvio                           |
| \$                                                                                                    |                                 |
| Ospitalità + Aggiungi Evento 🕞 Con                                                                                                    | ferma Selezione 📔 🔯             |
| ID Evento Evento Tipologia Evento Coinvolgimento unità CO Luogo Data Inizio Evento Data Fir                                                                                                    | e Evento Publ                   |
| 210000045         EBus meeting         Cena         No         Roma         09/06/2025         09/04/2025                                                                                                    | j/2025 >                        |
| 210000046         Pernottamento         Hotel         No         Milano         09/06/2025         10/07                                                                                                    | j/2025 >                        |
|                                                                                                    |                                 |
|                                                                                                    |                                 |
|                                                                                                    |                                 |
|                                                                                                    |                                 |
| A B C D E F G                                                                                                    | Н                               |
| A     B     C     D     E     F     G       a     Evento     Tipologia Evento     Coinvolgimento unità COMP anti-cor Luogo     Data Inizio Evento     Data Fine Evento                                                                                                    | H<br>Pubblico Uff Numer         |
| A       B       C       D       E       F       G         ito       Evento       Tipologia Evento       Coinvolgimento unità COMP anti-cor Luogo       Data Inizio Evento       Data Fine Evento         0045       EBus meeting       Cena       No       Roma       09/06/2025       09/06                                                                                                    | H<br>Pubblico Uff Numo<br>/2025 |

3

## 4 – Aggiungi evento

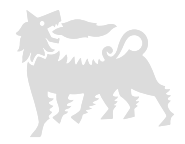

Cliccare su «Aggiungi Evento» per procedere con l'inserimento di un nuovo evento di ospitalità; si accederà all'interno della relativa sezione.

Scorrere verso il basso compilando le informazioni richieste relative all'evento e ai costi.

Completate le sezioni «Evento» e «Costi» cliccare su «Salva come bozza» per compiere un primo salvataggio intermedio.

| <        |                                                         | Nuovo Evento                          |       |                                        |                             | ▲                           |
|----------|---------------------------------------------------------|---------------------------------------|-------|----------------------------------------|-----------------------------|-----------------------------|
| \$       |                                                         |                                       |       | Salva come definitiv                   | o 🕞 Salva come Bozza 🛞 Annu | illa                        |
| Evento ( | Costi Elenco invitati Allegati                          |                                       |       |                                        |                             |                             |
|          | Unità Eni Organizzatrice:*                              | Mail Autorizzatore:*                  |       | Trattamenti di Ospitalita' Erogati:*   |                             |                             |
|          |                                                         | example@example.com                   |       |                                        |                             | Tramite menù a selezione    |
|          |                                                         |                                       |       |                                        |                             | vanno dichiarate anche      |
|          |                                                         |                                       |       |                                        |                             | l'eventuale presenza di     |
| COSTI    |                                                         |                                       |       |                                        |                             | Unità Anticorruzione e      |
|          |                                                         |                                       |       |                                        |                             | della «Nota Quadro»;        |
|          |                                                         |                                       |       |                                        |                             | quest'ultima può essere     |
|          | Valuta:                                                 | Valore complessivo:                   |       | Tipo Destinazione:                     |                             | prevista per specifiche     |
|          |                                                         | ✓ 123456789012345,67                  |       |                                        | <u> </u>                    | Ospitalità che hanno        |
|          | Destinazione:                                           | Ospitalità ai sensi di Nota Quadro?:* |       | Indicare i dettagli della Nota Quadro: |                             | luogo su base ricorrente    |
|          |                                                         |                                       | ~     |                                        |                             | e con le medesime           |
|          |                                                         |                                       |       |                                        |                             | caratteristiche e tipologie |
|          |                                                         |                                       |       |                                        |                             | di destinatari. Selezionare |
|          |                                                         |                                       |       |                                        |                             | «No» in caso non si rientri |
| ELENCO   |                                                         |                                       |       |                                        |                             | in tale ambito.             |
|          |                                                         |                                       |       |                                        | + Aggiungi 🛱 Elimin         | a                           |
|          | er favore Salva come Bozza prima di aggiungere invitati |                                       |       |                                        | , 38                        | —                           |
|          | Nome Cognome E                                          | inte di Appartenenza Paese Ente       | Ruolo | Pubblico Ufficiale Totale Cos          | sti                         |                             |

#### 5 – Elenco invitati

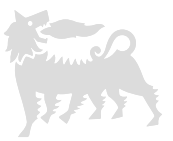

A questo punto, riaccedere all'interno dell'evento in modalità di modifica per compilare le informazioni relative agli invitati e inserire eventuali allegati.

Per fare questo, cliccare su «Aggiungi» e inserire tutti i dati obbligatori relativi ad ogni invitato, poi cliccare su «Ok».

È importante controllare che il numero di ospiti aggiunti corrisponda a quanto dichiarato nella cella «Numero invitati».

Fintanto che l'evento è in stato di bozza, tramite l'icona della matita, si possono modificare le informazioni inserite di ogni ospite oppure eliminare l'intera riga tramite l'icona del cestino.

| <                                     | Modifica Evento                                                      |                                              |
|---------------------------------------|----------------------------------------------------------------------|----------------------------------------------|
| 210000047                             |                                                                      | ✓ ➡ Satva come definitivo ➡ Satva come Bozza |
| Evento Costi Elenco invitati Allegati | Aggiungi Invitato                                                    |                                              |
| ELENCO INVITATI                       | Nome: * Alessio Cognome: * Viola Ente di Appartenenza: * Fornitore 1 | + Aggiungi 🗇 Elimina                         |
| Nome Cognome Ente di Appartenenza     | Paese Ente:*                                                         | Pubblico Utiliciale     Totale Costi         |
| Franco Franchini Fornitore 1          | Italia                                                               | No 0.00 EUR 😰 🖉 🗇                            |
| ALLEGATI                              | Ruolo:* Consulente Pubblico Ufficiale:                               | 1 Corino - Li Scorino - Elizion              |
| Documenti                             | Ok Annulla                                                           | <u>↑</u> Carica <u>↓</u> Scarica Elimina     |
| File File                             | Descrizione                                                          | Modificato da Note                           |

#### 5 – Elenco invitati

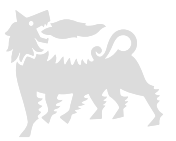

Per ogni invitato vanno dichiarati i relativi costi cliccando sull'apposita icona di dettaglio e poi su «Aggiungi»; compilare quindi le informazioni richieste nel pop up a comparsa, poi cliccare su «Ok».

Anche i costi sono modificabili o eliminabili utilizzando le rispettive icone.

È importante assicurarsi che la somma di tutti i costi dichiarati sia al massimo uguale al valore inserito nella cella «Valore complessivo».

Nel caso di più di 10 persone, per evitare errori, si può inserire 1 come valore nella cella relativa al numero invitati e specificare i dati corrispondenti in un' apposita lista da allegare; in tal caso, inserendo una sola riga, va dichiarato direttamente il costo totale.

|           | Destinazione:                                     |                                                                                                    | ,          | Ospita       | alità ai sensi di Nota Quadro | ?:*          | Indic   | are i dettagli della | Nota Quadro: |            |            |
|-----------|---------------------------------------------------|----------------------------------------------------------------------------------------------------|------------|--------------|-------------------------------|--------------|---------|----------------------|--------------|------------|------------|
|           | x                                                 |                                                                                                    |            | Aggiungi     | Costo                         |              |         |                      |              |            |            |
|           | Costi Franco Franchi                              | ini                                                                                                    |            | Tipologia di | Benefit o Trattamento di Os   | pitalita': * |         |                      |              |            |            |
|           |                                                   |                                                                                                    |            | Pranzo       |                               |              |         |                      |              | + Aggiungi | កា Elimina |
|           |                                                   | di Den si di stati di si di si di si di si di si di si di si di si di si di si di si di si di si di si di si di |            | Valuta:      |                               |              |         |                      |              |            |            |
| ELI       | Tipologia di Benefit o Trattamento di Ospitalita' |                                                                                                    | EUR        |              |                               | -            |         |                      |              |            |            |
|           |                                                   |                                                                                                    |            | Valore Econ  | omico:*                       |              |         |                      |              |            |            |
|           |                                                   |                                                                                                    |            | 30           |                               |              |         |                      |              | Ok         | Annulla    |
|           | Nome                                              | Cognome                                                                                                    | Ente di Ar |              |                               | Ok           | Annulla | :o Ufficiale         | Totale Costi |            |            |
|           | Franco                                            | Franchini                                                                                                    | Forni      | tore 1       | Italia                        | Consulente   |         | No                   | 0.00 EUR     | Ø 1        | <u>ل</u>   |
| $\square$ | Alessio                                           | Viola                                                                                                    | Forni      | tore 1       | Italia                        | Consulente   |         | No                   | 0.00 EUR     | <b>5</b>   | <u>ل</u>   |

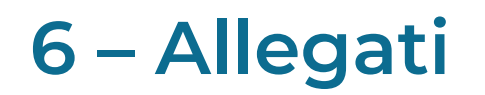

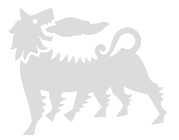

All'interno della sezione Allegati è possibile aggiungere i documenti necessari da *MSG Anticorruption Gift and Hospitality* come l' Appendice 2, la condivisione con l'Unità COMP anticorruzione (nei casi previsti), la Nota Quadro (ove prevista) e l'elenco degli invitati. Seleziona «Carica», poi cliccare su «Sfoglia» per ricercare e caricare il file dalle risorse del proprio pc.

Inserire la descrizione ed eventuali note, poi cliccare su «Esegui» per procedere con il caricamento; il processo va ripetuto per ogni file che si desidera caricare.

Tramite le rispettive icone è possibile scaricare l'allegato, modificarne descrizione e note o eliminarlo.

|        | 210000047        | ,               |                      |                                         | ~ (                | 🚡 Salva come definitivo 🕞 Sa | Iva come Bozza    |
|--------|------------------|-----------------|----------------------|-----------------------------------------|--------------------|------------------------------|-------------------|
| Evento | Costi Elenco inv | ritati Allegati |                      |                                         |                    |                              |                   |
| ELEN   |                  |                 |                      |                                         |                    |                              |                   |
|        |                  |                 |                      | Carica Documento                        | -                  | + A(                         | gjungi 圓 Elimina  |
|        | Nome             | Cognome         | Ente di Appartenenza | All B r03 - Dichiarazione presa Sfoglia | Pubblico Ufficiale | Totale Costi                 |                   |
|        | Franco           | Franchini       | Fornitore 1          | Descrizione :                           | No                 | 30.00 EUR                    | ð / ū             |
| 0      | Alessio          | Viola           | Fornitore 1          | Appendice 2<br>Note:<br>Test            | No                 | 30.00 EUR g                  | ê / Ē             |
| Doc    | GATI             |                 |                      | Esegui Annulla                          |                    | Carica                       | ↓ Scarica Elimina |
|        |                  | File            | Descrizione          | Modificato da                           | 3                  | Note                         |                   |
|        | CE TEST.docx     |                 | Anticorruzione       | RICHIEDENTE EBUSINE<br>09/06/2025 - 12  | SS REG OSP<br>::42 |                              | <u>↓</u> Ø ×      |

#### 7 – Salvataggio definitivo

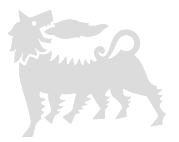

Al completamento, se i dati inseriti sono definitivi selezionare «Salva come definitivo» e l'evento verrà salvato senza possibilità di modifiche successive.

Eventualmente, è possibile richiedere a *ebusiness* la cancellazione tramite mail con una valida motivazione e il numero dell'ID evento; dopo tale eliminazione, si potrà procedere con l'inserimento di un nuovo evento.

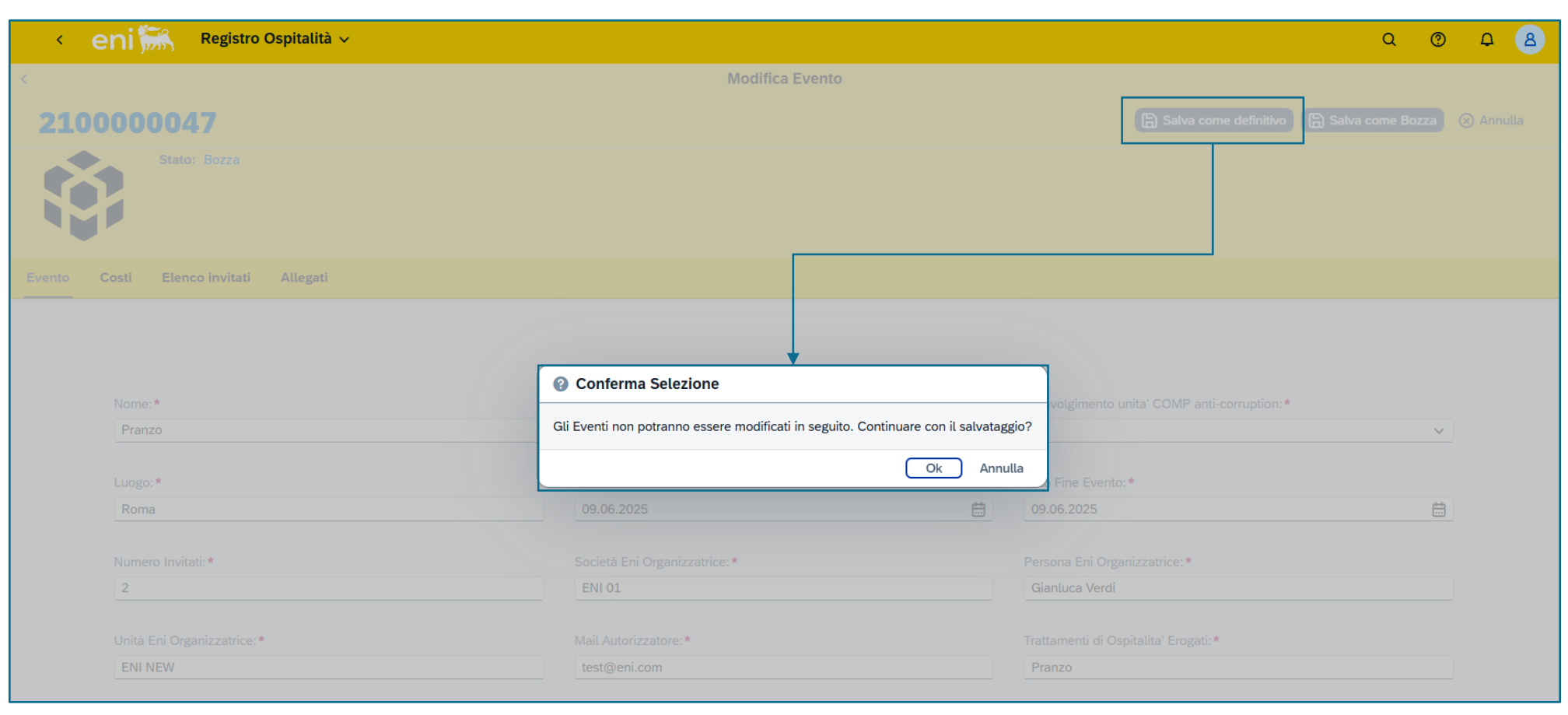

#### 8 – Modifica evento

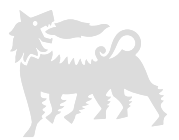

Se non si è sicuri dei dati inseriti o non sono disponibili ancora tutte le informazioni, selezionare «Salva come bozza»; in questo modo l'evento rimane modificabile anche successivamente.

Cliccare invece «Annulla» o utilizzare l'icona della freccia in alto a sinistra per uscire e scartare le modifiche.

| < eni 🞆 Registro Ospitalità 🗸         |                              |         |                                              | Q @ D 8                      |
|---------------------------------------|------------------------------|---------|----------------------------------------------|------------------------------|
|                                       | Modifica Evento              |         |                                              |                              |
| 210000047                             |                              |         | Salva come definitivo                        | 🔓 Salva come Bozza 🛞 Annulla |
| Stato: Bozza                          |                              |         |                                              |                              |
| Evento Costi Elenco invitati Allegati |                              |         |                                              |                              |
|                                       |                              |         |                                              |                              |
|                                       |                              |         |                                              |                              |
| Nome:*                                | Tipologia: *                 |         | Coinvolgimento unita' COMP anti-corruption:* |                              |
| Pranzo                                | Pranzo di lavoro             |         | No                                           | ~                            |
| Luogo: *                              | Data Inizio Evento:*         |         | Data Fine Evento: *                          |                              |
| Roma                                  | 09.06.2025                   | <b></b> | 09.06.2025                                   | Ħ                            |
| Numero Invitati *                     | Società Eni Organizzatrice * |         | Persona Eni Organizzatrice:*                 |                              |
| 2                                     | ENI 01                       |         | Gianluca Verdi                               |                              |
|                                       |                              |         |                                              |                              |
|                                       |                              |         | man and a start and the start of the start   |                              |
| Unità Eni Organizzatrice:*            | Mail Autorizzatore:*         |         | Trattamenti di Ospitalita' Erogati:*         |                              |

#### 8 – Modifica evento

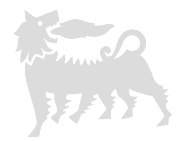

Per modificare (e procedere poi con un nuovo salvataggio in bozza o definitivo) oppure eliminare gli eventi in stato di bozza, riaccedervi all'interno cliccando sulla rispettiva freccia di dettaglio e poi su «Modifica» o «Elimina».

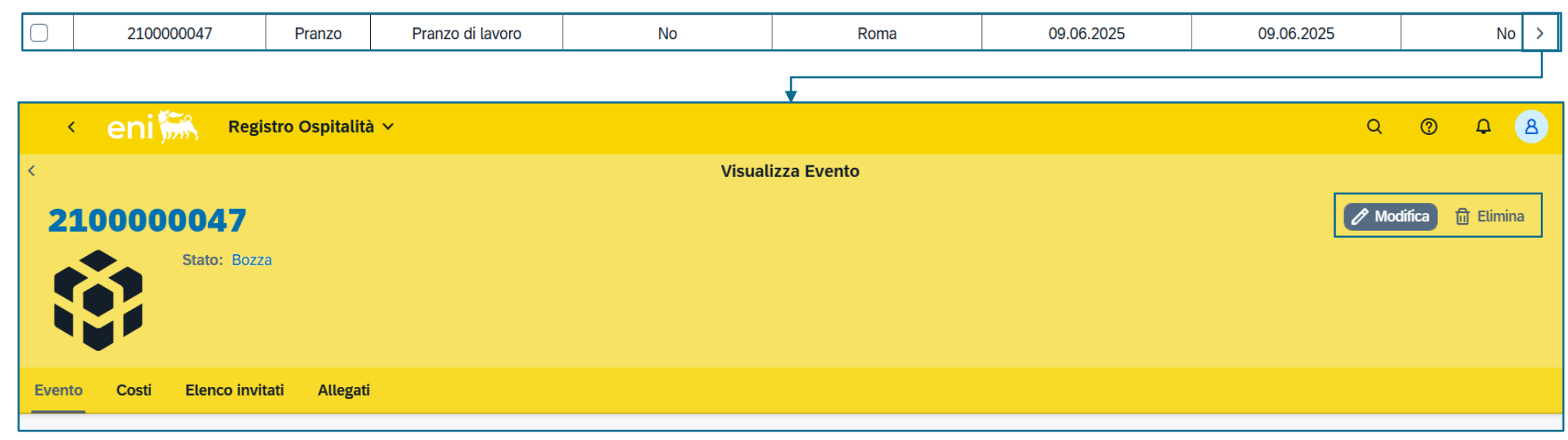

Dalla lista riepilogativa degli eventi inseriti, è anche possibile salvare definitivamente più di un evento alla volta attivando i rispettivi flag nella prima colonna e cliccando su «Conferma selezione».

| _ |              |                             |           |                  |                         |        |                    |                  |            |   |
|---|--------------|-----------------------------|-----------|------------------|-------------------------|--------|--------------------|------------------|------------|---|
|   | Ospitali     | spitalità + Aggiungi Evento |           |                  |                         |        |                    |                  |            |   |
|   |              | ID Evento                   | Evento    | Tipologia Evento | Coinvolgimento unità CO | Luogo  | Data Inizio Evento | Data Fine Evento | Pubblico U | , |
|   |              | 210000045                   | EBus meet | Cena             | No                      | Roma   | 09.06.2025         | 09.06.2025       |            | > |
|   |              | 210000046                   | Pernottam | Hotel            | No                      | Milano | 09.06.2025         | 10.06.2025       |            | > |
|   | $\checkmark$ | 210000047                   | Pranzo    | Pranzo di lavoro | No                      | Roma   | 09.06.2025         | 09.06.2025       | No         | > |

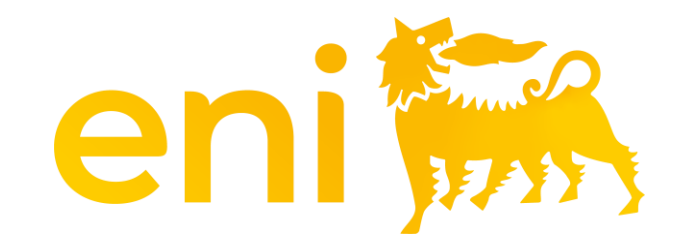

# Grazie